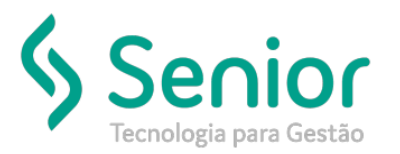

## Banco de Soluções

## O que ocorre?

Excluir NF-e do Sistema

O que fazer para resolver?

Onde e como fazer para resolver?

Para excluir a NF-e do Sistema, vamos acessar o caminho:

TMS Trucker->Operacional->Expedição->Documentos de Remetente->Gerenciamento

Nesta tela vamos pesquisar a NF-e que desejamos excluir do Sistema.

| Gerenciamento de Documentos de Remetente                                                                                                    |                                            |                          |
|----------------------------------------------------------------------------------------------------|--------------------------------------------|--------------------------|
| *                                                                                                    |                                            |                          |
| 8                                                                                                    |                                            |                          |
| Data         Data Inicial         Hora         Data Final         Hora           Entrada         •         01/07/2019         01/08/2019         01/08/2019 | Situação Número Remetente Todos 0001205775 |                          |
|                                                                                                    | Agenda de Entrega em 0 Hor                 | ras Fi <u>i</u> trar O   |
| Arraste o título da coluna nesta área para agrupar.                                                                                                    |                                            |                          |
| 🗹 Tipo 🏹 Número 🛛 T Série 🍸 Container 🍸 Entrada 🛛                                                                                                    | 🕻 Emissão 🝸 CPF/CNPJ Rem. 🍸 Remetente 🍸 C  | CPF/CNPJ Dest. T Destina |
| NEE DODDACHYN 1 22/07/1016                                                                                                    | 22/07/2019 04.063.60001-12 KOL460 2        | тикаканай колчината      |
|                                                                                                    |                                            |                          |

Após localizarmos a NF-e, vamos selecioná-la e alterá-la.

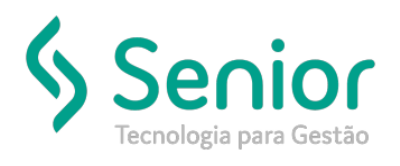

## Banco de Soluções

| Documentos                                          |          |    |          |      |           |       |                       |                      |
|-----------------------------------------------------|----------|----|----------|------|-----------|-------|-----------------------|----------------------|
| Arraste o título da coluna nesta área para agrupar. |          |    |          |      |           |       |                       |                      |
| 🖌 Тіро                                              | T Número | т  | Série    | τ    | Container | ۲     | Entrada               | 🕻 Emissão            |
| V H++                                               | 00003030 |    | 1        |      |           |       | 22/02/2019            | 22/07/2019           |
|                                                     |          |    |          |      |           |       |                       |                      |
|                                                     |          |    |          |      |           |       |                       |                      |
|                                                     |          |    |          |      |           |       |                       |                      |
|                                                     |          |    |          |      |           |       |                       |                      |
|                                                     |          |    |          |      |           |       |                       |                      |
|                                                     |          |    |          |      |           |       |                       |                      |
|                                                     |          |    |          |      |           |       |                       |                      |
| •                                                   |          |    |          |      |           |       |                       |                      |
|                                                     |          |    |          |      |           |       | Exibind               | o 1 registro de 1 (1 |
| Qtde Volu                                           | mes Pe   | so |          |      | M3        |       | Valor Mer             | cadoria              |
| 4                                                   |          |    | 38,00    | 0    |           | 0,000 | 000                   | 914,21               |
| Incluir                                             | Alterar  | Ag | endar Ca | arre | gamento   | Ag    | endar <u>E</u> ntrega | Importar NF-E        |

Após alteramos a nota, basta selecionarmos o botão "Excluir"

| Gerenciamento de Documentos de Remetente       |                                                                                                    |  |  |  |
|------------------------------------------------|----------------------------------------------------------------------------------------------------|--|--|--|
| ★ Lançamento de Documentos                     |                                                                                                    |  |  |  |
| <u>(8)</u> ?                                   |                                                                                                    |  |  |  |
| Recreteore                                     | Tipo de Documento Série Contéliner Tipo de Contéliner Número Emissão Movimentação                              |  |  |  |
|                                                | 00 - Note Lessel 💌 1 000 - 11 STL 🔤 0000200024 00207/2019 00207/2019                                           |  |  |  |
| Endereço do Remeiante                          |                                                                                                    |  |  |  |
| 🚔 🛛 IPRENGE (12 - EGUE BRANCA, 1               | - Centro - 89240-400 - 25ao Francesco do Sul - 50                                                              |  |  |  |
| Destinatário                                   | Tipo de Freie CEOP Tipo de Cargo Unidade                                                                       |  |  |  |
| HOZ2311 🔄 CHOPT ROARCH COOPERATIVA DOS         | CIRANSPORT CIR - L'ANDA 👘 👘 👘 👘 👘 👘 🖓 LE CIRADA 🛛 💽 TESTE TRANSPORTES 01 🖷                                     |  |  |  |
| Endereço do Destinatário                       |                                                                                                    |  |  |  |
| 🔐 Purcipe, 371 - 89201-000 - JOINVILL          | - 31                                                                                                    |  |  |  |
| Tomador de Serviço                             | Expedidor Transportador/Consignation                                                                           |  |  |  |
| 000004-03                                      | <u>⊖</u> 0005487 <u>⊖</u> 0005457                                                                              |  |  |  |
| Valor Mercadenia Olde Volume                   | Natureza Poyos Prote a Receber                                                                                 |  |  |  |
| 1.000,00 1 01 🔍 VOLUME                         | 8 481 🙀 AFARADOR 0 1.000,00                                                                                    |  |  |  |
| Paso Netro Cúbico Paso Cubado Paso             | Aderido Velculo Múmero Transporte Complemento Ordem Inversa                                                    |  |  |  |
| 10.000 0.00000 🔍 0.000000                      | 0,000 OCH 🔍 MILL-1710                                                                                          |  |  |  |
| Número Fedido Chave de Acesso da NF-e          | Usuáno de Cnação - Usuáno Imp. Etc., - Cargo                                                                   |  |  |  |
|                                                | HAK BOB -                                                                                                    |  |  |  |
| Carregamento El Tipo de Documento do Expedidor | N° Docio Exp. Série Docio Exp. Chave de Acesso CT e Expedidor                                                  |  |  |  |
| 01 - Nota Loscal, modelo 01                    | ORDANO24 1 Optitica Prioritada                                                                                 |  |  |  |
| Observações                                    |                                                                                                    |  |  |  |
|                                                | Kao en de Cire Sen Caregamento                                                                                 |  |  |  |
| 🔄 Serviçe Muntapal 📃 tê der kerne beste        |                                                                                                    |  |  |  |
| <u>G</u> ravar I.E. Prod. Rural EDI            | Produtos         Agendar         Etiguetas         Cancelar         Frete Pagar         Excluir         Fechar |  |  |  |